| Comp  | anion                                                                                                    | Link                                                                                                    |
|-------|----------------------------------------------------------------------------------------------------|----------------------------------------------------------------------------------------------------|
| - All | Addess Book     Serc with ACH 'Office Man'     Catoren using (D/Status     Competion using (D/Status     Competion using (D/Status     Competion using (D/Status     Competion using (D/Status     Competion using (D/Status     Competion     Proceeding (D/Status     Proceeding (D/Status     Pr | Application Lettings     Quester Here Cotropory     Burnaria Cotropory     Exclude Cotropory     Revore Cotropory |
| W     | Prob                                                                                                    | Cancel Holp                                                                                                    |

## CompanionLink<sup>™</sup> User's Guide

Copyright © 1999 CompanionLink Software, Inc. All Rights Reserved. CompanionLink is a Trademark of CompanionLink Software, Inc. Other brands are trademarks of their respective holders.

#### License Agreement

COPYRIGHT. CompanionLink and all products created by CompanionLink Software, Inc. (the Software) are owned by CompanionLink Software, Inc. and are protected by United States copyright laws and treaty provisions. By purchasing this software, you are agreeing to be bound by the terms of this license. If you do not agree with this license, you may return all materials to CompanionLink Software within 30 days for a full refund.

GRANT OF LICENSE. With your purchase of CompanionLink, CompanionLink Software grants you the right to install and use the program for the specific number of people that have purchased licenses (i.e. a single license is for one person, and a five-user license is for five people). You may install CompanionLink on multiple computers, or use it with multiple organizers, provided that each installation is specifically for the correct number of licensed users.

RESTRICTIONS. You may not make copies of this guide, or of any page in this guide, without written permission from CompanionLink Software. You may not decompile or reverse engineer the Software.

MEDIA REPLACEMENT. CompanionLink Software warrants the physical media on which the software is distributed. Any such media that is not readable in any way will be replaced without charge.

GOVERNING LAW. This license agreement is governed by the laws of the State of Oregon.

RIGHTS. CompanionLink Software retains all rights not expressly granted. Nothing in this license agreement constitutes a waiver of CompanionLink Software's rights under U.S. Copyright laws or any other Federal or State law.

#### Limited Warranty

LIMITED WARRANTY. CompanionLink Software warrants that the Software will perform substantially in accordance with the accompanying written materials for a period of 90 days from the date of receipt. Any implied warranties on the software are limited to 90 days. Some states do not allow limitations on duration of an implied warranty, so the above limitation may not apply to you.

CUSTOMER REMEDIES. CompanionLink Software's entire liability and your exclusive remedy shall be, at CompanionLink Software's option, either (a) return of the price paid or (b) repair or replacement of the software that does not meet CompanionLink Software's Limited Warranty and which is returned to CompanionLink Software with a copy of your receipt. This Limited Warranty is void if failure of the software has resulted from accident, abuse, or misapplication. Any replacement software will be warranted for the remainder of the original warranty period or 30 days, whichever is longer.

NO OTHER WARRANTIES. COMPANIONLINK SOFTWARE DISCLAMS ALL OTHER WARRANTIES, ETHERE EXPRESSED OR IMPLIED, INCLUDING BUT NOT LIMITED TO IMPLEID WARRANTIES OF MERCHANTABLITY AND FITNESS FOR A PARTICULAR PURPOSE, WITH RESPECT TO THE SOFTWARE AND THE ACCOMPANYING WRITTEN MATERIALS. THIS LIMITED WARRANTY GIVES YOU SPECIFIC LEGAL RIGHTS; YOU MAY HAVE OTHERS WHICH VARY FROM STATE TO STATE.

NO LIABILITY FOR CONSEQUENTIAL DAMAGES. IN NO EVENT SHALL COMPANIONLINK SOFTWARE OR ITS SUPPLIERS BE LIABLE FOR ANY DAMAGES WHATSOEVER (INCLUDING, WITHOUT LIMITATION, SPECIAL, INDIRECT INCIDENTIAL OR CONSEQUENTIAL DAMAGES, DAMAGES FOR LOSS OF BUSINESS PROFITS, BUSINESS INTERRUPTION, LOSS OF BUSINESS INFORMATION, OR OTHER PECUNIARY LOSS) ARIONG OUT OF THE USE OF OR INABILITY TO USE THIS PRODUCT, EVEN IF COMPANIONLINK SOFTWARE HAS BEEN ADVISED OF THE POSSIBILITY OF SUCH DAMAGES. BECAUSE SOME STATES DO NOT ALLOW THE EXCLUSION OR LIMITATION OF LIABILITY FOR CONSEQUENTIAL OR INCIDENTAL DAMAGES, THE ABOVE LIMITATION MAY NOT APPLY TO YOU.

#### TABLE OF CONTENTS

|                       | 4 |
|-----------------------|---|
| Installation          |   |
| Running CompanionLink | 7 |
|                       |   |

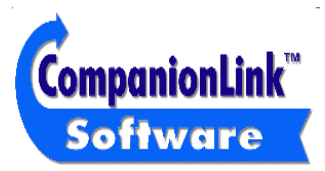

CompanionLink Software, Inc. P.O. Box 1660 / 340 Pacific Avenue Brookings, OR 97415

Fax: (541) 412-0500 Web: http://www.companionLink.com www.pdabuzz.com

## **Technical Support**

Technical support for CompanionLink is available by contacting Royal/Olivetti. If you need assistance using CompanionLink, please contact Royal/Olivetti directly at the technical support number provided with your Organizer.

#### NOTE: CompanionLink does not run under Windows 3.1

#### **Getting Started**

Thank you for using CompanionLink. CompanionLink is a new generation of synchronization tool that can move contact and calendar information from your contact manager to many types and brands of handheld organizers.

- Step 1: Install CompanionLink. After installation is complete, select Start then Program Files then CompanionLink then CompanionLink Setup. This will allow you to walk through the Initial Options setup to select your organizer and desktop main contact management program.
- Step 2: Run CompanionLink by selecting Start then Program Files then CompanionLink then CompanionLink.
- Step 3: Once CompanionLink started, you are now ready to synchronize your data. In CompanionLink, click on the **Synchronize** button and follow the on screen instructions. The synchronization process will begin.

## How CompanionLink Works

CompanionLink synchronizes your contact information between your contact manager and your organizer. CompanionLink can synchronize from your contact manager to your handheld, from your handheld to your contact manager, or both.

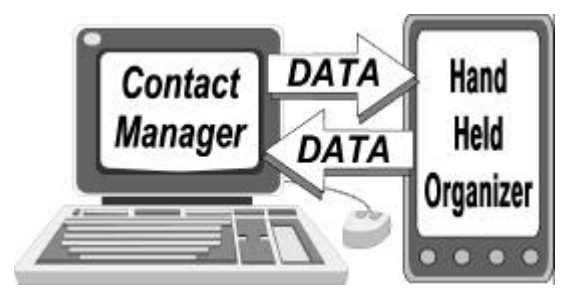

CompanionLink reads data directly from your Contact Manager and launches the synchronization process that performs the data transfer to and from the handheld. Because the synchronization process is automatic, CompanionLink runs as a "One-Step" process.

#### Installation

Place the CompanionLink disk into your floppy disk drive. From the Win95/98 Start Bar select **Start** then **Run...** and type in **A:SETUP**, then select OK to run the installation program.

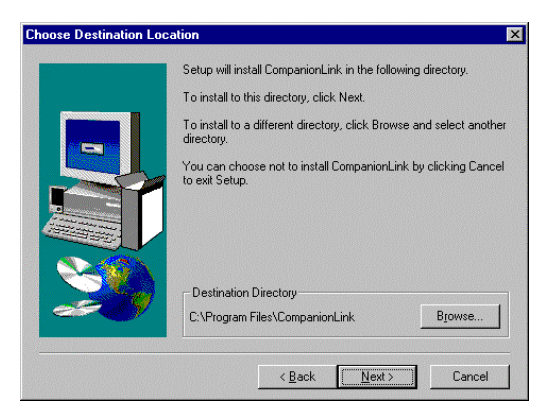

The InstallShield Wizard will prompt you for the information necessary to complete the installation process and place a program icon in the Programs area to run CompanionLink.

## Running CompanionLink

 Image: Section 12:
 Image: Section 12:

Launch CompanionLink by selecting Start then Program Files then CompanionLink.

Setup This button lets you set the initial synchronization options for your organizer and select your main contact manager.

Synchronize The synchronization process is launched by selecting **Time Mode** then pressing the **Link** button on the organizer.

Category Manager This button lets you customize the synchronization process and select additional features.

## **CompanionLink Configuration**

To configure CompanionLink, select the Set Initial Options button from the Main Screen.

#### Selecting your Organizer

Select your organizer. The list on your program will only list the Organizer because you received a special version of CompanionLink. Please visit www.companionlink.com for a full list of PDA's and PIMs we support.

| PDA Name             | Royal DS308          | 30 💽                      |
|----------------------|----------------------|---------------------------|
|                      |                      |                           |
|                      | 22                   | <u>C</u> anligure         |
|                      |                      |                           |
| (For more informatio | in about this option | n, press the Help button) |

www.companionlink.com www.pdabuzz.com CompanionLink User's Guide Page 8

# Configuring your Organizer

Pressing the configure button on the PDA Setting dialog will allow you to select the COM port that your Organizer is connected to.

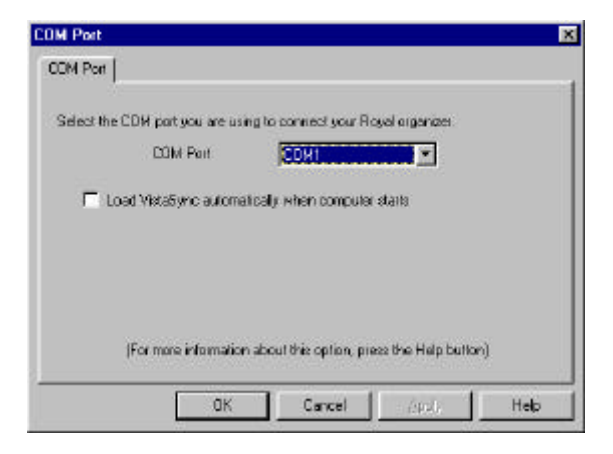

#### **Desktop Address Book and Calendar**

CompanionLink supports a variety of contact managers. In this initial configuration, you should select the one you use the most. This will become your Primary database for the purposes of CompanionLink configuration.

| Contact Manager Settings    |                                          |                 |          |             |
|-----------------------------|------------------------------------------|-----------------|----------|-------------|
| What Contact Manager do you | use to store Name                        | s and Addresses | :?       | 98)<br>1993 |
| PIM Name                    | GoldMine 3.2                             |                 | -        |             |
|                             | GoldMine 3.2                             |                 |          |             |
|                             | GoldMine 4.0-dBa                         | se              |          |             |
|                             | GoldMine 5.0-dBa                         | se<br>n         |          |             |
|                             | Lotus Organizer 9:<br>Lotus Organizer 9: | 0<br>765        |          |             |
|                             | Lotus Organizer 98                       | 3               |          |             |
|                             | Microsoft Outlook                        | 2000            |          |             |
| (For more information a     | Microsoft Outlook                        | 97              |          |             |
|                             | Microsoft Outlook                        | 98              |          |             |
|                             | Microsoft Schedul                        | e+7.Ua<br>e+75  | <b>_</b> |             |
|                             | MICIOSOIL SCHEDUI                        | e+7.5           |          |             |
| < <u>B</u> ack              | <u>N</u> ext>                            | Cancel          |          | Help        |
|                             |                                          |                 |          |             |

| ACT!               | You must have version 3.0.6 or higher, any version of ACT! 4.0 or ACT! 2000. Lower versions do not have the required OLE interface library for CompanionLink.                                            |
|--------------------|----------------------------------------------------------------------------------------------------|
| GoldMine           | CompanionLink will run with version 2.5a 50911 or higher, including all GoldMine version 3.0 and 3.2 releases, and all GoldMine 4.0 releases.                                                            |
| Lotus Organizer    | CompanionLink requires the .OR4 format file which was introduced with Organizer 97gs and the more recent 4.1 release. CompanionLink version 1.1 and higher will support Organizer 5.0 .OR5 format files. |
| Outlook 97/98/2000 | All versions of Outlook are fully supported.                                                                                                    |
| Schedule+          | CompanionLink runs with Schedule+ version 7.0a.                                                                                                    |

Other contact managers will be added, so your list may include new options. For a complete list of supported products, visit www.companionlink.com.

## Select Contact File

Depending on your contact manager selection, you may be prompted to select a contact file (ACT!, Organizer) or a contact database (GoldMine).

#### Select User Name

Depending on your contact manager selection, you may be prompted for the user name for your database.

#### Select Transfer Method

The final screen of the initial setup allows you to select your initial transfer method. This is the method that controls how data is moved during the CompanionLink Process.

| Add PC info<br>to the handheld | This option moves data from your PC Contact manager to the handheld organizer. Data on the organizer will remain there. Data on your PC Contact manager will not be modified in any way. |
|--------------------------------|----------------------------------------------------------------------------------------------------|
| Add Handheld<br>info to the PC | This option moves data from the Handheld to the PC Contact manager. Data on the handheld will not be modified in any way.                                                                |

| PIM Settings  |                                                                                                    |                                                                              |                                | ×           |
|---------------|----------------------------------------------------------------------------------------------------|------------------------------------------------------------------------------|--------------------------------|-------------|
| Personal Ca   | tegory                                                                                                    | P                                                                            | urge and Re                    | eload       |
| Data File     | Transfer M                                                                                                    | ethod                                                                        | Cate                           | gory Filter |
| (For more int | nsfer Method<br>jådd PC info to th<br>Add handheld inf<br>Synchronize chai<br>Do not change o<br>comation about thi | e handheld<br>o to the PC<br>nges both wa<br>r read handhe<br>s option, pres | ys<br>eld data<br>s the Help b | utton)      |
|               | DK Car                                                                                                    | ncel                                                                         | Apply                          | Help        |

Synchronize<br/>changes both<br/>waysFor most organizers, CompanionLink moves data from the<br/>handheld to the PC contact manager, making the PC contact<br/>manager the "Master" database, then moves items to the handheld<br/>organizer. Data will be added to both the handheld and the PC contact<br/>manager.Do not change<br/>Or read handheldThis selection turns off all processing for this file.

data

# Category Manager for CompanionLink Express

With CompanionLink your category manager options are limited to the single contact manager. You can use the Category Manager to exclude categories from synchronization, or to include them. You may not add categories or designate a category for a different contact manager or calendar application.

| pro with Outlook<br>pro:with Outlook<br>80 To Do List<br>pro:with Outlook |   | Category | Nanager |
|---------------------------------------------------------------------------|---|----------|---------|
| 80 Ta Da List<br>mic with Outlook                                         |   | 1.2      |         |
| 90 Meno Pad<br>ero with Outlook                                           |   |          |         |
|                                                                           | - | court 1  |         |

NOTE: There may be an additional configuration available for each application. To see this configuration, select the application, like **Date Book** and then press **Application Settings**. For many contact managers, there are options controlling the number of notes, filters, and date ranges for appointments, all of which allow you to control memory usage and synchronization time to the handheld.

### NOTES

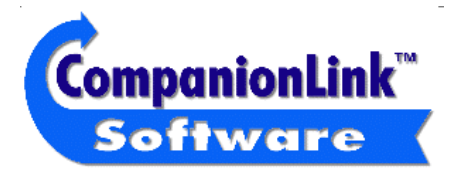

CompanionLink Software, Inc. P.O. Box 1660 / 340 Pacific Avenue Brookings, OR 97415 Sales: (888) 967-6925 Fax: (541) 412-0500 Web: http://www.companionLink.com Web: http://www.pdabuzz.com